# **ICONBIT HDB700LED** РУКОВОДСТВО ПОЛЬЗОВАТЕЛЯ

#### volution or il recorr

Flamingoes are well attest ed in the fossil record, with the first unequivoca member of the estan family Phoenicopteridae Elorris known from th Late Eocene. A consider

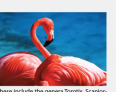

via, Galeroni, Agnopateva, Tilerni, Juncitzrusi and Calabrini, then tone and of dhoractes and an darky physiosimophic in companion in membra that, (The supposed "Concensors farrings" Parascraments in the supposed of the supposed "Concensors farrings" Parascraments in the supposed of the related to, or to be the anostories of the model data, are being the mixing the supposed parascraments in the membrane supposed to be related to, or to be the anostories of the model data, are being the mixing of peopular interpreting famings, the Parascraments Improve the supposed to be related to, or to be the anostories of the model that an other supposed to be related to be anostories of the model membrane data and the supposed to be anostories in brane Interest of the supposed to be an other supposed to be an other these outsis a darky comprehensive fossil necord of the genus. Phote recepture.

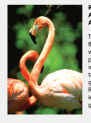

#### elations imerican Flamingos at Chester Zoo. imerican Flamingon and offspring

In identity of the closest relatives of the antiligos is a rather contentious issue down any of birds have been proceed antity of evidence. To reflect the uncenitry about this matter, familyos a venerably placed in their own ord accent molecular and anatomical stutes have suggested a relation wi rabis.

Taditionally, the long-legged Cicriliformes, probably a paraphytetic as similage, have been considered the flammingor. Usosis relatives and the family was included in the order. Usually the libites and spoorbills of the President thirds were considered their closes maintains within this order. Earlier genetic studies, such as those of Charles Siblay and colleagues, also supported this relationships. Technological to the we

#### Содержание

| H-b                                               |    |
|---------------------------------------------------|----|
| Предисловие                                       | 2  |
| Введение                                          | 2  |
| Комплект поставки                                 | 2  |
| Начало работы                                     | 3  |
| Элементы управления                               | 3  |
| Включение и выключение устроиства                 | 4  |
| Зарядка устройства                                | 4  |
| Установка карты памяти                            | 5  |
| Использование Главного Меню                       | 6  |
| Меню Опций                                        | 7  |
| Загрузка и передача данных                        | 8  |
| Загрузка данных                                   | 8  |
| Загрузка DRM файлов                               | 8  |
| Установка Adobe Digital Editions (ADE)            | 8  |
| Авторизация ПК и устройства                       | 9  |
| Передача DRM книг на устройство                   | 10 |
| Чтение книг                                       | 11 |
| Открытие книги                                    | 11 |
| Интерфейс страницы                                | 11 |
| Перелистывание страниц книги                      | 11 |
| Настройка размера шрифта                          | 12 |
| Увеличение/уменьшение                             | 12 |
| Использование Меню Опций при чтении               | 13 |
| Добавление закладки                               | 13 |
| Удаление закладки                                 | 13 |
| Чтение закладок из Главного Меню                  | 14 |
| Чтение закладок из текушей книги                  | 14 |
| Переход к странице                                | 14 |
| Автоматическое перелистывание                     | 15 |
| Информация о книге                                | 15 |
| Настройки дисплея                                 | 16 |
| Добавить в избранное                              | 17 |
| Воспроизведение фоновой музыки                    | 17 |
| Воспроизведение аудио файлов                      | 18 |
| —<br>Музыкальный плеер                            | 18 |
| Использование Меню Опций в Музыкальном плеере     | 18 |
| Воспроизведение видео файлов                      | 19 |
| Использование Меню Опций во время воспроизвеления | 19 |
| Просмотр изображений                              | 20 |
| Увеличение/Уменышение изображения                 | 20 |
| Спайл-шоу                                         | 20 |
| Эскизы                                            | 21 |
| Проводник                                         | 21 |
| Копировать/Вставить файл                          | 21 |
| Улаление файла                                    | 21 |
| Настройки                                         | 21 |
| Устранение неисправностей                         | 23 |
| Меры предосторожности и уход                      | 23 |
| Спецификации                                      | 24 |
|                                                   | 20 |
| רשוטקטוטיב וואינט א ועאו טאוט אוויטיו             | 21 |

### Предисловие

Вся информация о дизайне и спецификации содержащаяся в этом руководстве верна на момент публикации. Однако продукт находится в стадии разработки и усовершенствования. Окончательное устройство может немного отличаться по внешнему виду или функциональности.

### Введение

HDB700LED — это устройство с цветным дисплеем, предназначенное для чтения электронных книг. HDB700LED поддерживает книги, зашифрованные в Adobe DRM.

### Комплект поставки

- 1. Ebook Reader
- 2. USB кабель
- 3. Кожаный чехол
- 4. Инструкция по использованию

### Начало работы Элементы управления

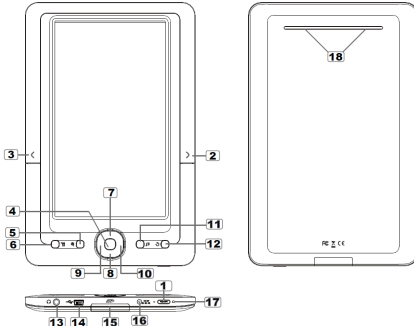

Кнопка включения – нажмите и удерживайте 3 секунды, чтобы включить/выключить, нажмите и удерживайте 6 секунд для перезагрузки

**2** Следующая страница – нажмите для перехода на следующую страницу

Предыдущая страница – нажмите для перехода на предыдущую страницу

👍 ОК / Кнопка ввода

5 Кнопка увеличения – нажмите для изменения размера шрифта или изображения

6 Кнопка меню – нажмите для отображения меню

78910 Кнопки навигации – для перемещения курсора

11 Кнопка музыки – войти в меню воспроизведения музыки

(12) Кнопка возврата – нажмите один раз для возврата в предыдущее меню, нажмите и удерживайте для возврата в главное меню

**13** Гнездо для наушников

[14] Мини USB-разъём – для передачи данных и экстренной зарядки

(15) Слот для карты памяти – поддерживает SD / SDHC / MMC карты

16 Разъём для зарядки

17 Индикатор

[18] Динамик – не заслоняйте эту область во время воспроизведения музыки

#### Включение и выключение устройства

- •Нажмите и удерживайте кнопку включения в течение 2 секунд, чтобы включить устройство.
- •Включение и загрузка могут занять несколько минут.
- •Если устройство не включается, необходима зарядка.
- Чтобы отключить устройство, нажмите и удерживайте кнопку включения в течение 2 секунд.

#### Зарядка устройства

- Вам следует зарядить устройство перед первым использованием или когда батарея разряжена.
- Вы можете заряжать устройство через:
  - Подключение к источнику переменного тока через адаптер переменного тока
  - Подключение к ПК или к другому USBадаптеру с помощью USB -кабеля.
- Когда зарядка идёт через ПК, Вы не можете работать с устройством. Для работы с устройством во время зарядки, нажмите «Безопасное извлечение устройства» на вашем рабочем столе, устройство останется подсоединено к ПК. Теперь устройство безопасно извлечено, Вы можете работать с ним во время зарядки.
- Пожалуйста, переключите устройство в режим ожидания, чтобы сократить процесс зарядки.
- Для полной зарядки устройства потребуется около 6 часов в режиме ожидания.
- Когда DC/USB-кабель подключен к устройству для зарядки, устройство в течение 60 секунд перейдет в режим ожидания, если его не использовать. Нажмите кнопку включения, чтобы выйти из режима ожидания.
- Состояние аккумулятора отображается в нижнем левом углу. Оставшееся время работы батареи отображается рядом с зарядкой аккумулятора.

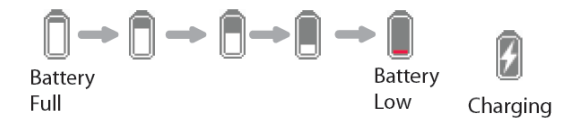

#### Установка карты памяти

Устройство поддерживает SD/SDHC/MMC карты. Для вставки карты памяти:

- Откройте крышку отсека для SD карты.
- Убедитесь, что SD карта находится в правильном положении, контактами вверх, как показано на рисунке ниже. Вы можете повредить карту памяти и само устройство, если SD карта вставлена не правильно.

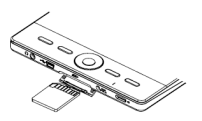

- Вставьте SD карту в слот до щелчка.
- Чтобы достать SD карту, нажмите на SD карту до щелчка.
- Если Вы вставили или достали SD карту, устройству понадобится несколько секунд, чтобы обновить содержимое.
- Пожалуйста, избегайте установки и извлечения SD карты во время выполнения какой-либо операции, это может привести к зависанию системы.
- Не извлекайте карту, если её содержимое проигрывается. Это может приостановить работу устройства и привести его к перезагрузке.
- Если система не отвечает, нажмите и удерживайте кнопку включения в течение 6 секунд для перезагрузки и выключения.

### Использование Главного Меню

Когда устройство включено, Вы можете использовать Главное Меню.

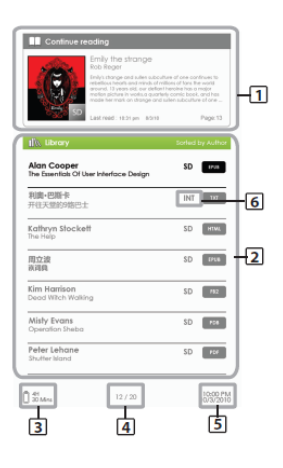

#### 1. Продолжить чтение

 отображение страницы последней книги, которую Вы читали.
 Нажмите кнопку <OK> для отображения.

#### 2. Библиотека

 отображает список доступных книг.
 Наведите курсор на понравившуюся книгу и нажмите <OK> для открытия.

#### 3. Индикатор зарядки

 отображает оставшийся заряд батареи во время работы

- отображает оставшееся время зарядки во время зарядки

#### 4. Номер страницы

- отображает номер текущей страницы и общее количество страниц.

#### 5. Время и дата

 отображает текущее время и дату, также Вы можете установить время и дату в меню [Настройки]

#### 6. Расположение файла

-указывает место, где хранится файл. SD - SDкарта, INT - внутренняя память

### Меню Опций

Чтобы получить доступ к дополнительным функциям нажмите кнопку <Меню> для отображения Меню Опций, как показано на картинке.

Переместите курсор на нужный пункт. Выбранная иконка будет подсвечена. Нажмите <OK>, чтобы войти.

Для выхода из Меню Опций наведите курсор на чили и нажмите <OK> для подтверждения.

Или нажмите кнопку возврата для выхода.

| Sort by            | Сортировка книг по категориям: Название, Автор, категория, Дата, Формат |
|--------------------|-------------------------------------------------------------------------|
| Go to<br>page      | Переход на конкретную страницу                                          |
| Bookmarks          | Чтение из ранее добавленной закладки                                    |
| Brightness         | Настройка яркости экрана                                                |
| Video              | Вход в Видео Плеер                                                      |
| Music              | Вход в Аудио Плеер                                                      |
| Photo              | Просмотр Картинок                                                       |
| Q File<br>Explorer | Вход в Проводник для управления файлами                                 |
| Settings           | Вход в Системные Настройки                                              |
| Favourite          | Открытие списка любимых книг.                                           |
|                    |                                                                         |

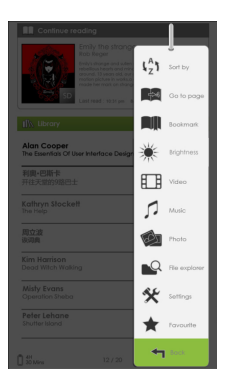

### Загрузка и передача данных

#### Загрузка данных

- HDB700LED может функционировать как запоминающее устройство USB.
- Для загрузки файлов (электронные книги, видео, музыка, картинки и др.) на устройство, надо подсоединить его к ПК через USB-кабель.
- После успешного подключения к ПК, устройство войдёт в режим USB и все операции будут прекращены.
- Войдите в [Мой компьютер], дважды щелкните на диск устройства, чтобы его открыть.
- Выполняйте обычные операции управления файлами, как и с другими устройствами USB.

### Загрузка DRM файлов

Устройство поддерживает файлы Adobe DRM. Для их загрузки понадобится Adobe Digital Editions (ADE).

### Установка Adobe Digital Editions (ADE)

- ADE установщик уже присутствует в устройстве.
- Подключите устройство к компьютеру через USBкабель и откройте его в качестве съемного диска.
   Войдите в меню [Мой компьютер], дважды щелкните по диску устройства, чтобы открыть.
- •Убедитесь, что Ваш компьютер подключен к Интернету
- •Дважды щелкните по файлу [digitaleditions\_172] для открытия установщика.
- Кроме того, можно загрузить программу установки с <u>http://www.adobe.com/products/digitaleditions/#fp</u>.
- •В первый раз, Вам следует получить бесплатный Adobe ID на сайте Adobe. Щелкните по ссылке [get an Adobe ID online], как показано на рисунке:

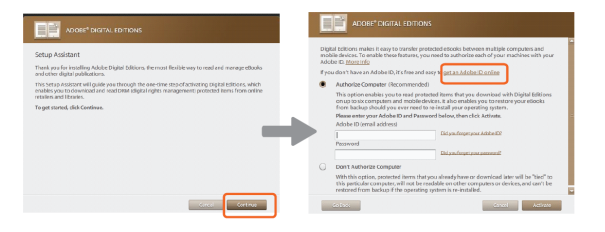

• Введите Ваш e-mail и заполните форму в соответствии с инструкцией.

#### Авторизация ПК и устройства

- После регистрации, вернитесь к окну ADE. Введите имя пользователя и пароль для активации вашей учётной записи в Adobe.
- После активации подключите устройство к ПК. ADE обнаружит устройство и вам будет предложено авторизовать устройство.
- После авторизации Вы сможете найти Reader в ADE, как показано ниже. Содержимое устройства будет отображаться на правой стороне окна.

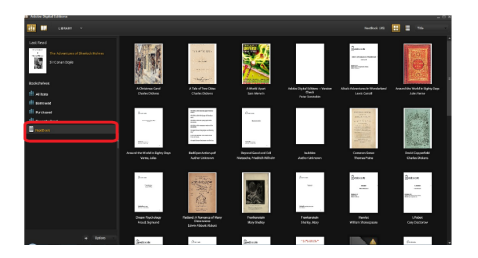

 Теперь Вы можете начать загрузку или покупку в интернет-магазинах книг, поддерживающих Adobe DRM. • Приобретенные или загруженные книги будут храниться в папке [Мои документы].

### Передача DRM книг на устройство

- В меню ADE выберите [All Items] в левой колонке
- Файлы из [My Digital Editions] будут отображены в правом окне.
- Выберите файл(ы), которые Вы хотите передать. С помощью сочетания клавиш <Shift> + <Левый Клик> можно выбирать несколько файлов.
- Перетащите выбранные элементы на диск устройства, находящийся в последней строке в левой колонке, как показано на рисунке ниже.

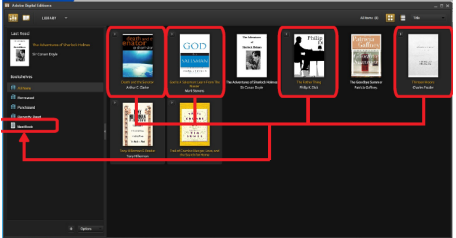

## Чтение книг

### Открытие книги

- Книги, загруженные на устройство, будут перечислены в главном меню.
- Устройство поддерживает электронные книги в форматах: epub, pdf, txt, pdb.
- Используйте кнопки навигации для перемещения курсора. Выберите нужную книгу и нажмите <OK>, чтобы открыть.

### Интерфейс страницы

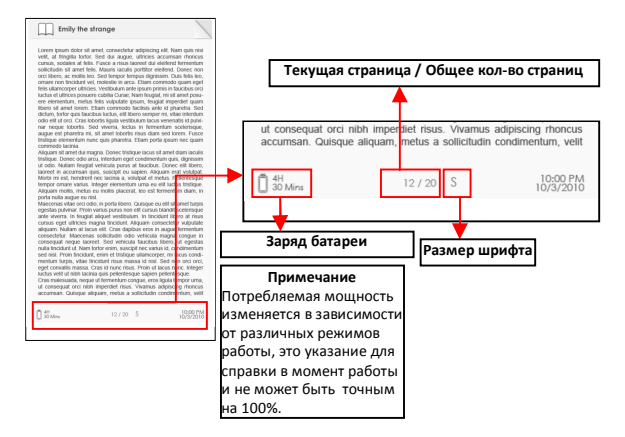

#### Перелистывание страниц книги

 При чтении станицы, нажмите кнопку <Следующая страница> или <Вправо> для перехода на следующую страницу. Для перехода на предыдущую страницу нажмите кнопку <Предыдущая страница > или <Влево>.

### Настройка размера шрифта

- При чтении страницы, н <Увеличить> для входа в меню размера шрифта.
- Доступно 5 размеров шрифтов: Small, Medium, Large, XLarge, XXLarge.
- Переместите курсор на нужный размер шрифта, затем нажмите <OK> для подтверждения.
- Изменение шрифта может занять
   некоторое время

некоторое время.

### Увеличение/уменьшение

- Вы можете использовать масштабирование для увеличения картинок. Доступно только для книг сохраненных в epub и pdf-файлах
- Из меню размера, выберите [Увеличить]
- Появится меню увеличения.

• Переместите курсор на нужный масштаб и нажмите <OK>.

0 0 0 Q

- В режиме масштабирования используйте кнопки навигации для перемещения по увеличенной странице.
- При увеличении, перелистывание страниц отключается.
- Нажмите кнопку <Возврат> для выхода из режима масштабирования. Вы вернетесь к первоначальному размеру и нормальной функции чтения книг.

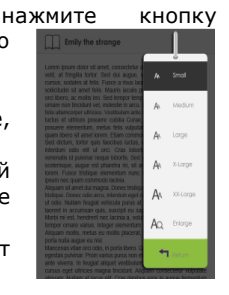

### Использование Меню Опций при чтении

При чтении нажмите кнопку <Меню>, чтобы выбрать пункт меню.

Доступные параметры:

- Добавить/Удалить закладку
- 2. Закладки
- 3. Перейти на страницу
- 4. Музыка
- 5. Автоматическое перелистывание
- 6. Информация о книге
- 7. Поворот
- 8. Настройки экрана
- 9. Добавить в избранное

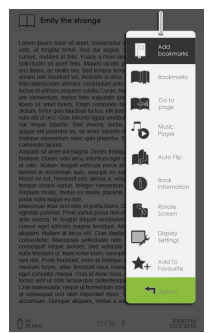

#### Добавление закладки

При чтении Вы можете сохранить понравившуюся страницу в закладки. Нажмите кнопку <Меню>, наведите курсор на [Добавить закладку] и нажмите <OK>.

#### Удаление закладки

- •Перейдите к странице, закладка которой должна быть удалена. Нажмите <Меню> и наведите курсор на [Удалить закладку]. Нажмите <OK> для подтверждения.
- •Также Вы можете удалить закладку из списка закладок.
- •В списке закладок нажмите <Меню> и выберите [Удалить] для удаления выбранной закладки.

### Чтение закладок из Главного Меню

• В главном меню, нажмите <Меню> и выберите [Закладки], чтобы войти в список закладок.

Верхнее окно отображает быстрый просмотр выбранной книги. В нижнем окне отображается

список книг с закладками. Нажмите на нужной книге <OK> для просмотра списка доступных закладок.

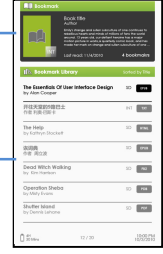

- В списке закладок наведите курсор на нужную закладку и нажмите <OK>, чтобы открыть.
- Для удаления закладки из списка закладок нажмите <Меню>, отобразится Меню Опций, выберите [Удалить] для подтверждения.

### Чтение закладок из текущей книги

- При чтении страницы, нажмите кнопку <Меню> и выберите [Закладки], чтобы войти в список закладок.
- В списке закладок наведите курсор на нужную страницу и нажмите <OK> , чтобы открыть.
- Для удаления закладки из списка закладок нажмите <Меню>, отобразится Меню Опций, выберите [Удалить] для подтверждения.

#### Переход к странице

Вы можете переходить к страницам с помощью опции [На страницу].

В Меню Опций выберите [На страницу].

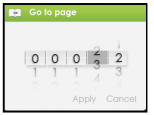

В меню [На страницу] перемещайте курсор с помощью кнопок навигации. Введите номер страницы с помощью кнопок <вверх/вниз>. Наведите курсор на [Применить], затем нажмите <OK>, чтобы применить настройки.

#### Автоматическое перелистывание

Вы можете поставить устройство в режим [Авто перелистывание]. Интервал перелистывания может быть: 10с, 20с, 30с, 40с, 50с, 1 мин.

#### Информация о книге

Вы можете получить информацию о текущей книге с помощью опции [Информация о книге]. Эта опция отобразит: Название, автора, издательство, тип файла, дату добавления, размер файла и окончание срока. В зависимости от источника загрузки/покупки книги, некоторые сведения могут быть недоступны.

#### Поворот

Опция [Повернуть] позволяет поворачивать страницу на 90° по часовой стрелке.

• Для возврата к исходной ориентации, нажмите <Меню> и выберите [Повернуть] один раз.

Расположение кнопок в альбомном режиме:

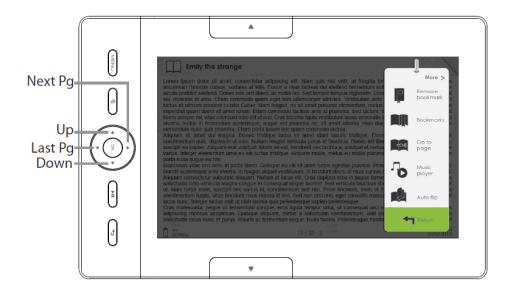

- В альбомном режиме Меню Опций разделено на 2 страницы. Для просмотра опций на второй странице, наведите курсор на иконку [More>] в правом верхнем углу Меню Опций и нажиите ввод
- •Для возвращения к предыдущей странице наведите курсор на иконку [< Back] и нажмите ввод

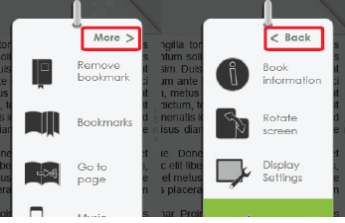

#### Настройки дисплея

- Настройка цвета шрифта, цвета фона, яркости во время чтения.
- Изменение цвета шрифта и цвета фона применяются только к ТХТ и EPUB-файлам.

### Добавить в избранное

- Вы можете добавить книгу в Избранное. В Меню Опций наведите курсор на [Добавить в Избранное], чтобы добавить текущую книгу в Избранное.
- Для просмотра книг в Избранном, в главном меню нажмите кнопку <Меню> и выберите [Избранные].
- Чтобы удалить книгу из Избранного:
  - Выберите Список Избранного в Главном Меню. Наведите курсор на название книги. Нажмите кнопку <Меню> и выберите [Удалить] из выведенного списка.
  - При чтении станицы нажмите кнопку <Меню> и выберите [Удалить из Избранного] в Главном Меню.

### Воспроизведение фоновой музыки

- Устройство поддерживает воспроизведение фоновой музыки при чтении книг или при просмотре картинок.
- Для управления воспроизведением музыки при чтении книги, нажмите кнопку <Музыка> и проигрыватель музыки появится в нижней части страницы.

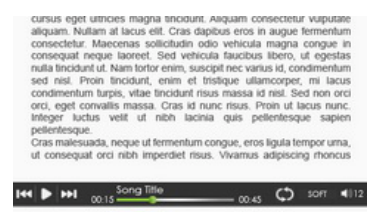

- •Нажимайте кнопки управления музыкой для управления воспроизведением музыки.
- •Для возврата к книге, нажмите кнопку <Возврат>.

# Воспроизведение аудио файлов

### Музыкальный плеер

- В Главном Меню нажмите <Меню> для отображения Меню Опций.
- Наведите курсор на пункт [Музыка], нажмите <OK> для подтверждения.
- В Музыкальном плеере нажмите <OK> для воспроизведения/паузы музыкального проигрывателя.
- Нажмите <Вправо> для перехода к следующей песне, нажмите и удерживайте для перемотки вперед.

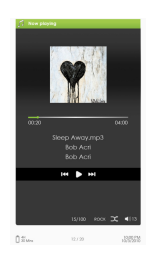

- Нажмите <Влево> для перехода к предыдущей песне, нажмите и удерживайте для перемотки назад.
- Нажмите <Вверх> для увеличения громкости.
- Нажмите <Вниз> для уменьшения громкости.

### Использование Меню Опций в Музыкальном плеере

|                  | Normal              | Настройки эквалайзера – наведите курсор на<br>этот пункт , нажмите кнопки <Влево> или<br><Вправо> для выбора режима эквалайзера. |
|------------------|---------------------|----------------------------------------------------------------------------------------------------|
| Φ                | Loop                | Режим воспроизведения — наведите курсор<br>на этот пункт , нажмите кнопки <Влево> или<br><Вправо> для выбора режима              |
| ۱ <sub>Z</sub> ۶ | Sort by<br>all song | воспроизведения.<br>Просмотр всех сохраненных аудио файлов                                                                       |
| (%)              | Sort by<br>genre    | Сортировка аудио файлов по жанру                                                                                                 |
| (0)              | Sort by<br>album    | Сортировка аудио файлов по альбомам                                                                                              |
| (2)              | Sort by<br>artist   | Сортировка аудио файлов по исполнителю                                                                                           |

### Воспроизведение видео файлов

- В Главном Меню откройте Меню Опций и выберите <sup>Ш</sup> чтобы войти в видео библиотеку.
- В видео библиотеке наведите курсор на нужный видео файл и нажмите <OK> для начала воспроизведения.
- Во время воспроизведения видео, расположение кнопок показано ниже:

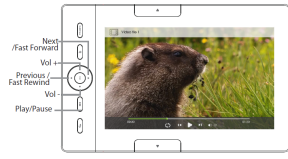

#### Использование Меню Опций во время воспроизведения

Во время воспроизведения нажмите кнопку <Меню> для отображения Меню Опций.

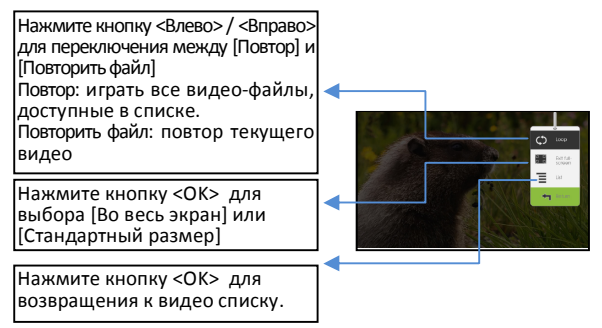

### Просмотр изображений

Примечание: Пожалуйста, помещайте картинки в определенную папку для удобства поиска.

- В Главном меню нажмите <Меню> для отображения Меню Опций.
- Наведите курсор на [Фото] и нажмите <OK> для подтверждения.

| Верхнее окно отображает                      | Siz Provine                                                                    | 100                                        |
|----------------------------------------------|--------------------------------------------------------------------------------|--------------------------------------------|
| быстрый просмотр выбранной                   |                                                                                | 16247249 (2623,694<br>1624 x 786<br>744.46 |
| фотографии                                   | Sig Photo<br>Screpte pictures                                                  | Safed Cy Ne name                           |
|                                              | 764 kb<br>tis-4-000<br>Rile name<br>file size<br>Dote                          | -                                          |
| В нижнем окне отображается<br>список файлов. | Pile serve<br>file box<br>Date<br>Rife serve<br>file box<br>Date<br>Rife serve |                                            |
|                                              | file size<br>Dute<br>File some<br>file size<br>Dute                            |                                            |
|                                              | the state<br>Dolle                                                             | 10                                         |

 Используйте кнопки навигации для поиска по файлам/папкам.

0 filme

- Нажмите <OK> на выбранной картинке, чтобы посмотреть её во весь экран.
- В полноэкранном режиме нажмите <Влево> / <Вправо> для просмотра предыдущей/следующей фотографии.

#### Увеличение/Уменьшение изображения

- Доступно 3 уровня увеличения. Для увеличения масштаба изображения в полноэкранном режиме, нажмите кнопку <Увеличить> для выбора уровня увеличения.
- Для возврата к исходному размеру, нажмите кнопку <Возврат>.

#### Слайд-шоу

- В полноэкранном режиме нажмите <Меню> → [Слайд-шоу] чтобы начать слайд-шоу.
- Для остановки слайд-шоу нажмите кнопку <Меню> один раз.
- В меню выберите [Время отобр.] для настройки длительности слайд-шоу.

### Эскизы

- В полноэкранном режиме выберите <Меню> → [Миниатюра] для просмотра изображений в режиме эскизов.
- Для выхода из эскизов нажмите <Меню> один раз, для выхода в полноэкранный режим.

### Проводник

- В главном меню нажмите <Меню> → [Проводник]
- Нажмите <Влево>/<Вправо>, чтобы выбрать Внутреннюю память/SD карту и нажмите [OK] для выбора.
- Нажмите <Возврат> для выхода из текущего каталога; курсор будет находиться вверху для выбора источника файлов.

#### Копировать/Вставить файл

- Вы можете копировать файлы/папки с SD карты во внутреннюю память и наоборот.
- В списке файлов переместите курсор к нужному файлу, чтобы скопировать. Нажмите <Меню> и выберите [Копировать].
- Из Проводнике перейдите в нужный каталог, в котором будет храниться скопированный файл. Нажмите кнопку <Меню> и выберите пункт [Вставить] для начала копирования файлов в новый каталог/папку.

Примечание: от размера вставляемого файла/папки зависит время копирования.

### Удаление файла

В Проводнике переместите курсор на файл, который Вы хотите удалить. Нажмите кнопку <Меню> для входа в настройки отображения и выберите [Удалить] для начала удаления.

Примечание: от размера и количества файлов/папок, которые нужно удалить, зависит время удаления.

## Настройки

- В Главном Меню нажмите <Меню> для отображения Меню Опций.
- Наведите курсор на [Настройки] и нажмите <OK> для подтверждения.

#### Время и Дата

Установка времени и даты в устройстве Нажимайте кнопки <Влево>/<Вправо>, для перемещения курсора. Нажимайте кнопки <Вверх>/<Вниз>, для ввода ланных.

#### Режим ожидания

- Включение/отключение автоматического режима ожидания.
- Чтобы вручную перевести устройство в режим ожидания, нажмите кнопку включения в любом меню.
- Нажмите кнопку включения один раз, чтобы выйти из режима ожидания.

#### Форматирование памяти

Форматирование внутренней памяти и карты памяти. Все данные будут потеряны. Пожалуйста, создайте резервную копию информации перед выполнением этой операции.

#### О продукте

Отображает информацию об устройстве.

#### Контроль энергопотребления

Отображает в реальном времени состояние зарядки и разрядки батареи.

#### Сброс настроек

Восстановление настроек устройства по умолчанию. Все настройки будут восстановлены.

#### Язык

Установка системного языка устройства.

#### Руководство пользователя

Руководство пользователя в цифровой версии.

### Устранение неисправностей

Если устройство не функционирует, пожалуйста, попробуйте выполнить следующие действия.

# Устройство не отвечает или не может быть включено.

- Перезагрузите устройство. Нажмите и удерживайте кнопку включения в течение 6 секунд. Если устройство выключится, тогда Вам следует перезагрузить устройство снова.
- Батарея полностью разряжена. Пожалуйста, зарядите устройство через USB или USB-адаптер переменного тока.

#### Быстро разряжается аккумулятор

- Устройство работает при температуре ниже 5°С.
  Это связано с характеристиками батареи и не является неисправностью
- Батарея не использовалась в течение длительного периода. Пожалуйста, зарядите батарею устройства снова
- Аккумулятор заряжен не полностью. Пожалуйста, зарядите устройство в течение 4 часов.
- Батарея нуждается в замене. Пожалуйста, обратитесь к официальному дилеру для обслуживания.

#### Отображение занимает много времени

 Это характерно для панели отображения, особенно в условиях низкой температуры. Не является неисправностью.

#### Книга не читается

- Книги, защищенные авторским правом не могут быть прочитаны на неавторизованных устройствах.
- Проверьте срок истечения книги.
- Проверьте поддерживается ли формат книги устройством.

#### Устройство не используется во время USBсоединения

- Устройство не может работать, когда оно подключено к ПК.
- Извлечь устройство из компьютера для возобновления эксплуатации.
- Для использования устройства во время зарядки, нажмите на значок , который расположен в правом нижнем углу, для отключения соединения с компьютером. После этого устройство безопасно удалено. Компьютер будет только заряжать устройство и Вы можете начать нормальную работу.

### Меры предосторожности и уход

#### Аккумулятор

- Заряжайте аккумулятор при температуре от 0 до 35 градусов Цельсия.
- Не заряжайте устройство, если аккумулятор поврежден.

#### Эксплуатация

- Оберегайте устройство от сильного света, температуры, влажности или вибрации.
- Никогда не заворачивайте устройство во чтолибо когда оно используется или заряжается. Устройство может быть тёплым, когда Вы его заряжаете или используете в течение длительного времени.
- Не используйте и не храните устройство в местах, подверженных:
  - Экстремально высокой температуре, например в нагретой солнцем машине
  - 2. Прямому солнечному свету
  - Высокой влажности или местах с едкими веществами
  - Холодным условиям, особенно в зимний период

#### Наушники

- Прослушивание аудио при высоком уровне громкости в течение длительного периода времени может привести к повреждению слуха. Во избежание повреждения слуха сохраняйте громкость на умеренном уровне.
- Не используйте наушники во время вождения, езды на велосипеде или ином транспортном средстве. Так же потенциально опасно слушать аудио на высокой громкости при ходьбе, особенно на пешеходных переходах.

#### Чистка и уход

- Если на устройство попала влага, сразу же выключите его.
- Подождите, пока устройство полностью высохнет, прежде чем включать снова.
- Протирайте экран мягкой тканью; будьте осторожны, не трите его грубой тканью. Когда вы носите устройство в сумке, кладите его в специальный чехол, чтобы избежать царапин
- Если устройству требуется ремонт, пожалуйста, обратитесь к авторизованному дилеру, через контактную информацию, указанную в гарантийном талоне. Нарушение правил технического обслуживания может привести к аннулированию гарантии.

#### SD карта

- Если после вставки SD карты в устройство она не определяется, пожалуйста, достаньте и вставьте её заново.
- Не доставайте SD карту и не выключайте устройство во время записи или чтения, чтобы предотвратить повреждение данных и самого устройства.
- Убедитесь, что SD карта разблокирована, прежде чем записывать или удалять данные с SD карты.
- Скопируйте ваши файлы и данные перед форматированием SD карты. Пожалуйста, форматируйте SD карту в FAT.

### Спецификации

**Дисплей** 7" TFT-LCD Display, 800x480 пикселей Яркость: 200кд/м<sup>2</sup>

Память Объем внутренней памяти: 8GB Поддержка SD/SDHC/MMC карт до 16GB (FAT формат)

Поддержка форматов медиа-файлов Электронные книги: epub, pdf, txt, pdb, html Аудио: mp3, wma, wav, ogg, aac Фото: jpg, bmp, gif Видео: wmv, flv, rm/rmvb, mov, avi, mpeg 1, mpeg 2, mpeg 4, xvid, divx, h.263, h.264, до HD разрешения 1080p

Интерфейсы Передача данных: USB 2.0 Высокоскоростной Аудио: гнездо для наушников 3.5мм Питание: DC-разъём, USB-разъём

Разное Встроенный стерео динамик Время/Дата Отображение времени работы аккумулятора

**Время работы** Чтение - до 6 часов Музыка - до 20 часов (с выключенной подсветкой)

Зарядка Питание: DC 5.0V, 1.0A Продолжительность: 6 часов (приблизительно)

Минимальные системные требования (USB Mass Storage) Windows 2K, ME, XP, Vista, Win 7, Mac OS 10x

Физические свойства Размеры: 206.4 x 132.6 x 12.8 мм (приблизительно) Вес: 340г (приблизительно)

\*\* Дизайн и технические характеристики могут быть изменены без предварительного уведомления

### Авторское право и торговые марки

Законы об авторском праве запрешают копирование этого продукта или содержания данного данных руководства (иллюстрации, связанные c ним документы, и т.д.) полностью или частично, без разрешения владельца авторских прав. Кроме того, использование данных этого продукта или содержимого данного руководства не допускается без разрешения, за исключением личного пользования.

Microsoft, Windows, Windows Vista и Windows Media являются товарными знаками или зарегистрированными товарными знаками Microsoft Corporation в США и/или других странах.

Macintosh и Mac OS являются товарными знаками корпорации Apple, зарегистрированной в США и других странах.

Adobe, логотип Adobe, Reader и PDF являются зарегистрированными товарными знаками и товарными знаками Adobe Systems Incorporated в США и/или других странах.

MPEG Layer-3 технология кодирования звука. Запатентовано Fraunhofer IIS и Thomson.

Устройство содержит Adobe ® Reader ® Mobile программное обеспечение по лицензии компании Adobe Systems Incorporated, Copyright © 1995-2009 Adobe Systems Incorporated. Все права защищены. Adobe и Устройство являются товарными знаками корпорации Adobe Systems Incorporated.

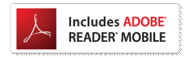

Содержит Reader® Mobile технологии Adobe Systems Incorporated.